### DRO application Screenshots of the application.

The DRO application form is accessed via GOV.UK via the following link- <u>apply-for-debt-relief-order.service.gov.uk/account/login</u> only registered authorised Approved intermediaries can log in and access this page.

This also sits alongside guidance for Intermediaries that can be viewed on GOV.UK <u>DRO guidance for Approved Intermediaries - GOV.UK</u>

How to complete and submit the Debt Relief Order (DRO) application form - GOV.UK

Debt Relief Orders: Guidance for debt advisers - GOV.UK

Please note for many of the questions, the option you select on the form may require additional follow up or supplementary questions, in these cases you will see duplicate screenshots showing any option that generates these and the subsequent options.

#### Create a new application:

# **Create a new application**

Surname

#### **Overview page:**

| 1. Personal details            | Not started | Start |
|--------------------------------|-------------|-------|
| 2. Insolvency history          | Not started | Start |
| 3. Employment details          | Not started | Start |
| 4. Assets                      | Not started | Start |
| 5. Add a pension               | Not started | Start |
| 6. Assets and payments history | Not started | Start |
| 7. Add a creditor              | Not started | Start |
| 8. Income and expenses         | Not started | Start |

Sections of the application:

# 1. Personal details

### Title

| O Mr                     | O Mrs          | O Miss | O Ms |  |
|--------------------------|----------------|--------|------|--|
| Other-p                  | lease specify: |        |      |  |
| First name<br>Middle nan | nes            |        |      |  |
|                          |                |        |      |  |

### Have you ever been known by another name?

We need to know about any other names you have been known by. Include maiden names and short names such as 'Bob' for Robert.

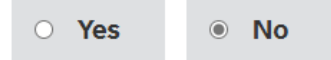

### Have you ever been known by another name?

We need to know about any other names you have been known by. Include maiden names and short names such as 'Bob' for Robert.

| Yes       | 0 <b>No</b> |
|-----------|-------------|
| First nam | ne          |
| Last nam  | e           |
|           |             |
| 😌 Save na | ame         |

# Date of birth

Day Month Year

# City or town of birth

# National Insurance number

# Gender

| • Male • Female • Prefer not to say |
|-------------------------------------|
|-------------------------------------|

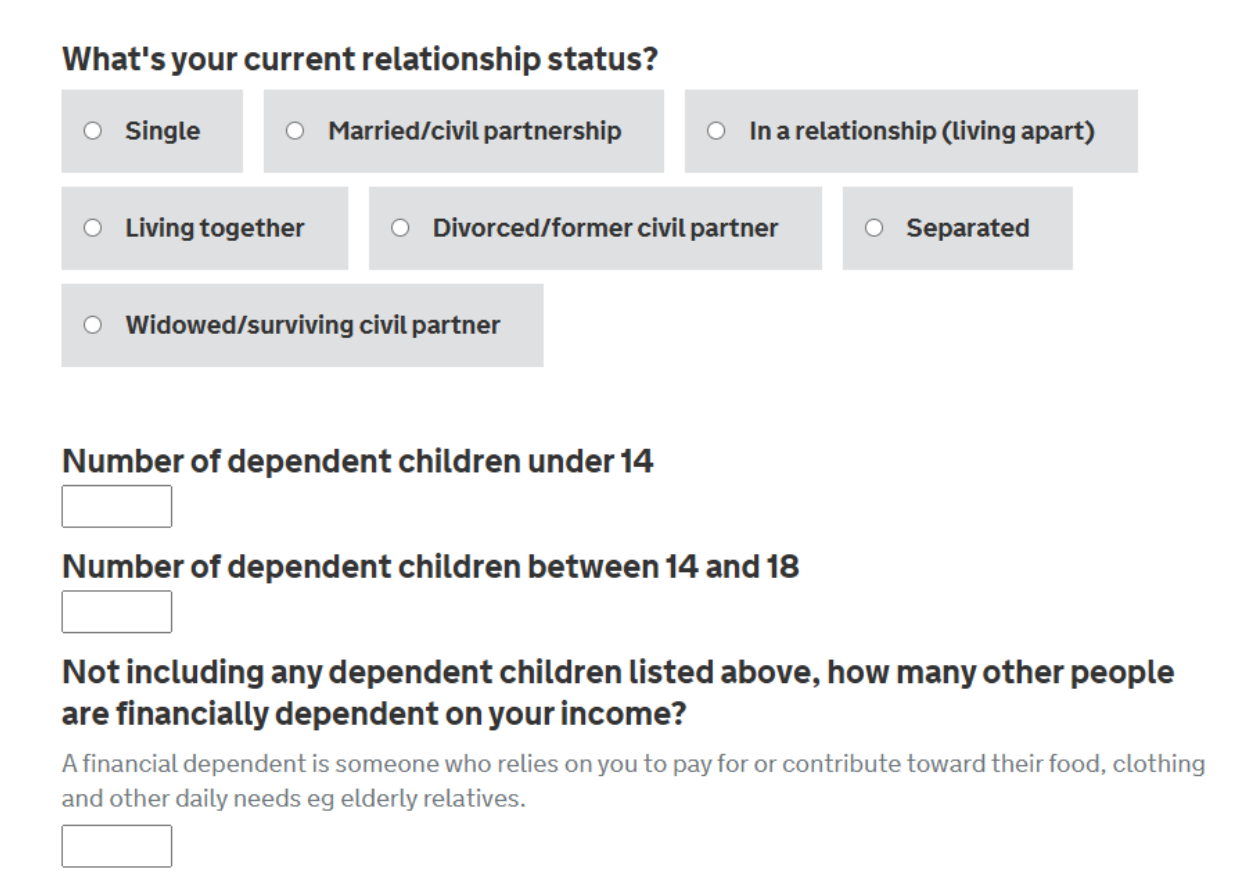

# 1. Personal details continued

# Address

Building and street

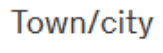

County

#### Postcode

Country

# Have you lived at any other address in the last 3 years?

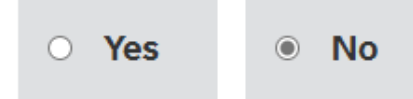

# Have you lived at any other address in the last 3 years?

• Yes O No

# **Previous addresses**

Please tell us about everywhere else you have lived in the last 3 years.

Building and street

| Town/city                        |
|----------------------------------|
|                                  |
| County                           |
|                                  |
| Postcode                         |
|                                  |
| Country                          |
|                                  |
|                                  |
| <ul> <li>Save address</li> </ul> |

Do you currently live or have your main residence in England or Wales?

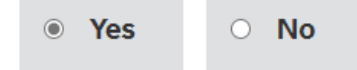

Do you currently live or have your main residence in England or Wales?

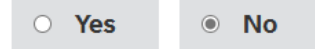

Have you ever lived or had your principal residence in England or Wales in the last three years?

• Yes • No

Have you carried on business in either England or Wales in the last 3 years?

| 0 | Yes |  | 0 | No |  |
|---|-----|--|---|----|--|
|---|-----|--|---|----|--|

# Telephone

| Mobile        |  |
|---------------|--|
|               |  |
| Email address |  |
|               |  |

# 2. Insolvency history

Are you currently subject to any insolvency proceedings?

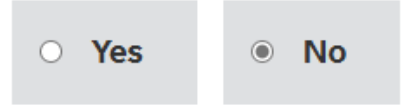

# 2. Insolvency history

Are you currently subject to any insolvency proceedings?

| • Yes O No                        |                                                        |
|-----------------------------------|--------------------------------------------------------|
| Which insolvenc                   | y proceeding are you subject to?                       |
| O Individual Volu                 | ntary Arrangement (inc. interim order)                 |
| • Undischarged b                  | oankruptcy O Bankruptcy Restrictions Order/Undertaking |
| O Debt Relief Ord                 | der O Debt Relief Restrictions Order/Undertaking       |
| Date proceeding<br>Day Month Year | y started                                              |

# Do you currently have a debt management plan or County Court administration order?

| No     Debt management plan | • County Court administration order |
|-----------------------------|-------------------------------------|
|-----------------------------|-------------------------------------|

# Do you currently have a debt management plan or County Court administration order?

| • <b>No</b>               | Debt management plan            | • County Court administration order |
|---------------------------|---------------------------------|-------------------------------------|
| Organisa                  | tion name                       |                                     |
|                           |                                 |                                     |
| Organisat<br>Building and | <b>tion address</b><br>I street |                                     |
|                           |                                 |                                     |
|                           |                                 |                                     |
| Town/city                 |                                 |                                     |
| County                    |                                 |                                     |
|                           |                                 |                                     |
| Postcode                  |                                 |                                     |
| Country                   |                                 |                                     |
|                           |                                 |                                     |
| Organisa                  | tion reference                  |                                     |
|                           |                                 |                                     |
| Date the                  | debt management plan sta        | arted                               |
|                           |                                 |                                     |

# Do you currently have a debt management plan or County Court administration order?

| • No                    | O Debt management plan                                                                                                    | County Court administration order |
|-------------------------|----------------------------------------------------------------------------------------------------|-----------------------------------|
| Name of                 | court                                                                                                    |                                   |
| Court Ad<br>Building an | Idress<br>d street                                                                                                    |                                   |
| Town/city<br>County     |                                                                                                    |                                   |
| Postcode                |                                                                                                    |                                   |
| Court re                | ference                                                                                                    |                                   |
| Date the<br>Day Mo      | County Court administrations for the second second | on order was made                 |

Do you currently have a pending bankruptcy application or is anyone else currently petitioning the court to make you bankrupt?

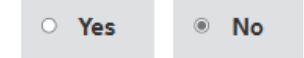

Do you currently have a pending bankruptcy application or is anyone else currently petitioning the court to make you bankrupt?

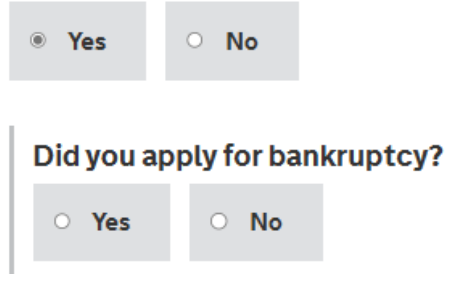

Do you currently have a pending bankruptcy application or is anyone else currently petitioning the court to make you bankrupt?

| Yes              | · No                                                                                                    |                                                                                                    |                                                                                                    |
|------------------|----------------------------------------------------------------------------------------------------|----------------------------------------------------------------------------------------------------|----------------------------------------------------------------------------------------------------|
| Did you          | apply for ban                                                                                                    | kruptcy?                                                                                                    |                                                                                                    |
| Yes              | 0 <b>No</b>                                                                                                    |                                                                                                    |                                                                                                    |
| Has the<br>• Yes | court referre                                                                                                    | d you to the DRO p                                                                                                    | roc                                                                                                    |
| Name o           | fcourt                                                                                                    |                                                                                                    |                                                                                                    |
| Court re         | ference                                                                                                    |                                                                                                    |                                                                                                    |
|                  | <ul> <li>Yes</li> <li>Did you a</li> <li>Yes</li> <li>Has the</li> <li>Yes</li> <li>Name of</li> <li>Court res</li> </ul> | <ul> <li>Yes</li> <li>No</li> </ul> Did you apply for bank <ul> <li>Yes</li> <li>No</li> </ul> Has the court referrer <ul> <li>Yes</li> <li>No</li> </ul> Name of court Court reference | <ul> <li>Yes</li> <li>No</li> <li>Did you apply for bankruptcy?</li> <li>Yes</li> <li>No</li> </ul> Has the curt referred you to the DRO p <ul> <li>Yes</li> <li>No</li> </ul> Name of curt Court reference |

Do you currently have a pending bankruptcy application or is anyone else currently petitioning the court to make you bankrupt?

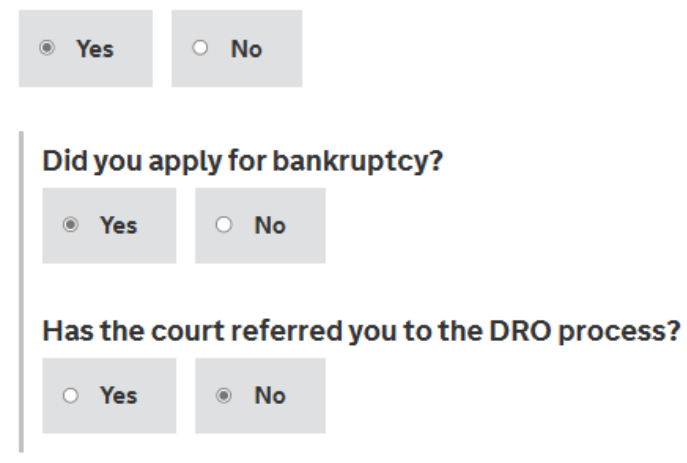

Do you currently have a pending bankruptcy application or is anyone else currently petitioning the court to make you bankrupt?

| Yes       | • <b>No</b> |                                            |
|-----------|-------------|--------------------------------------------|
| Did you a | oply for ba | nkruptcy?                                  |
| ି Yes     | No          |                                            |
| Creditor  | who petiti  | oned the court                             |
| Name of o | court       |                                            |
| Court ref | erence      |                                            |
| Have you  | obtained    | the creditor's consent to apply for a DRO? |
| · Yes     | • <b>No</b> |                                            |

Not including DROs, have you been subject to any other kind of insolvency proceeding before?

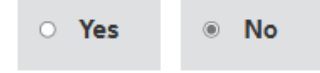

Not including DROs, have you been subject to any other kind of insolvency proceeding before?

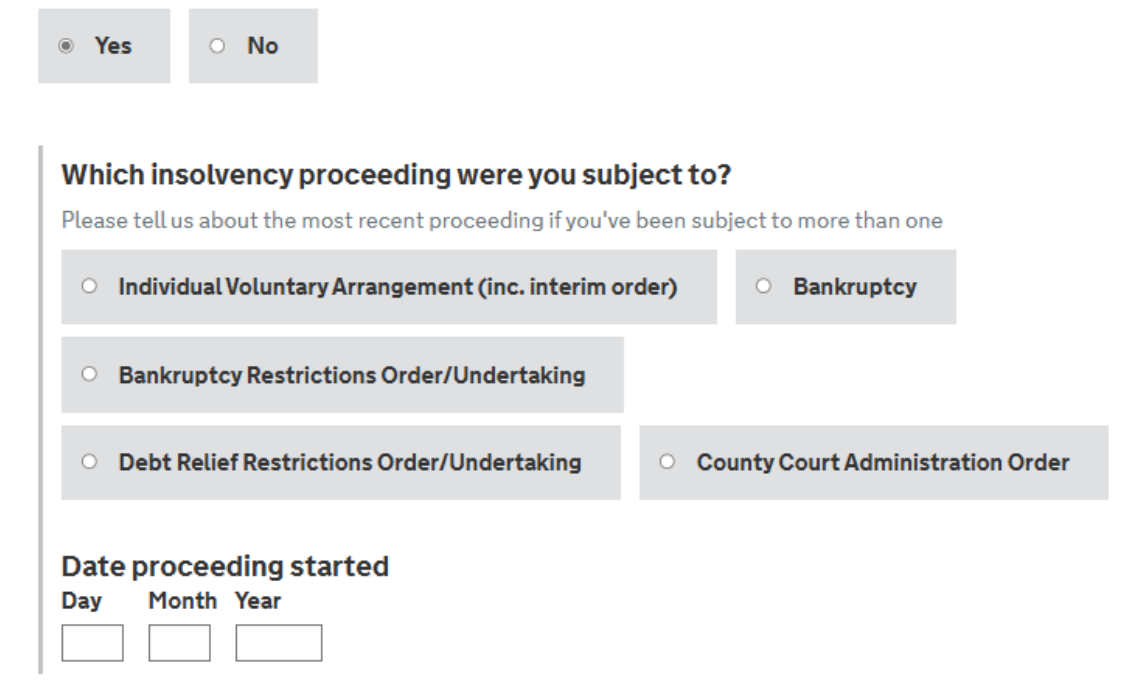

### Have you previously had a Debt Relief Order?

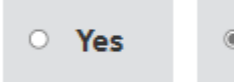

# Have you previously had a Debt Relief Order?

| Yes | о <b>No</b> |
|-----|-------------|
|     |             |

| Date | the Deb | ot Relief | Order | was | made |
|------|---------|-----------|-------|-----|------|
| Day  | Month   | Year      |       |     |      |

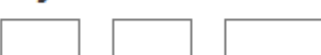

### Are you currently

| • Employed         | • Self-employed    | O Unemploye | d O Housewife/husband |
|--------------------|--------------------|-------------|-----------------------|
| · Carer            | • Company director | • Retired   | • Student             |
| Other-plea         | se specify:        |             |                       |
| • Add another empl | oyment             |             |                       |

#### Are you currently

| Employed                          | Self-employed         | • Unemployed                         | Housewife/husband         |
|-----------------------------------|-----------------------|--------------------------------------|---------------------------|
| · Carer                           | Company director      | • Retired •                          | Student                   |
| • Other-pleas                     | e specify:            |                                      |                           |
| Employer's na                     | me                    |                                      |                           |
| Payroll Numbe                     | er                    |                                      |                           |
| Job title                         |                       |                                      |                           |
| What is your jo                   | b role                |                                      |                           |
| <ul> <li>Manager or s</li> </ul>  | enior official OPro   | ofessionals O A                      | dministrative & technical |
| <ul> <li>Skilled trade</li> </ul> | • Personal service    | es O Sales & cu                      | stomer service            |
| • Process, pla                    | nt &machine operative | <ul> <li>Elementary occur</li> </ul> | pation                    |

#### Date you started working for this employer

For example, 31 08 1976
Day Month Year

#### Business address Building and street

| Image: County    Postcode    Image: Country    Country                            | baltang and screet     |
|-----------------------------------------------------------------------------------|------------------------|
| Image: County       Postcode       Image: Country       Country                   |                        |
| Image: County     Postcode     Image: Country     Image: Country                  |                        |
| County County County County County County County Country Country Country          |                        |
| Image: County       Postcode       Image: Country       Country                   |                        |
| Town/city       Town/city       County       Postcode       Country       Country |                        |
| Town/city County County Postcode Country Country                                  |                        |
| Town/city County County Postcode Country Country                                  |                        |
| County County County Country Country Country                                      | Town/city              |
| County County County Country Country Country                                      |                        |
| County County Postcode Country Country                                            |                        |
| County Postcode Country Country                                                   |                        |
| Postcode Country                                                                  | County                 |
| Postcode Country                                                                  |                        |
| Postcode Country                                                                  |                        |
| Postcode Country                                                                  |                        |
| Country                                                                           | Postcode               |
| Country                                                                           |                        |
| Country                                                                           |                        |
| Country                                                                           |                        |
|                                                                                   | Country                |
|                                                                                   |                        |
|                                                                                   |                        |
|                                                                                   |                        |
|                                                                                   |                        |
|                                                                                   |                        |
| Add another employment                                                            | Add another employment |

#### 

#### **Business type**

#### Trading name

#### **Business address**

Building and street

| Town/city |
|-----------|
|           |
| County    |
|           |
| Postcode  |
|           |
| Country   |

#### Were you a sole trader?

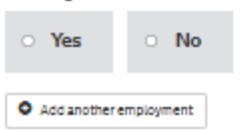

A person who has a DRO must not be concerned (directly or indirectly) in promoting, forming or managing a company, or act as a company director (whether or not they are formally appointed as a director), without the court's permission.

#### Are you currently

| <ul> <li>Employed</li> </ul> | <ul> <li>Self-employed</li> </ul> | <ul> <li>Unemploy</li> </ul> | ed O Ho   | usewife/husband |
|------------------------------|-----------------------------------|------------------------------|-----------|-----------------|
| O Carer ®                    | Company director                  | O Retired                    | 0 Student |                 |
| Other-pleases                | specify:                          |                              |           |                 |
| • Add another employme       | ent                               |                              |           |                 |

# 3. Previous trading details

In the last 3 years, have you previously been self-employed or traded as a business?

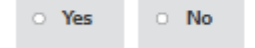

## 3. Previous trading details

In the last 3 years, have you previously been self-employed or traded as a business?

| Yes | o No |
|-----|------|
|     |      |

#### Trading name

#### Date you stopped trading

For example, 31 08 1976

| Day | Month | Year |
|-----|-------|------|
|     |       |      |

### Business address

| building and street |  |
|---------------------|--|
|                     |  |
|                     |  |
|                     |  |
| Town/city           |  |
|                     |  |
| County              |  |
|                     |  |
| Postcode            |  |
|                     |  |
| Country             |  |

#### Were you a sole trader?

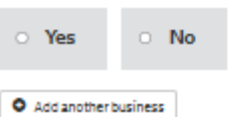

4. Assets

#### How much cash do you currently have outside of your bank/building society?

Don't include any cash you need for essential living expenses due to be paid

£

#### What's the total positive balance of all your bank and building society accounts?

Don't include overdrafts, negative balances or any money you need for essential living expenses due to be paid from your accounts

£

#### If you're owed any money, what's the total amount you're owed?

Include any loans you have made and any money you're owed from outstanding compensation, legal or insurance claims (eg a Payment Protection Insurance claim)

£

Do you own any items that you use for your business/vocation?

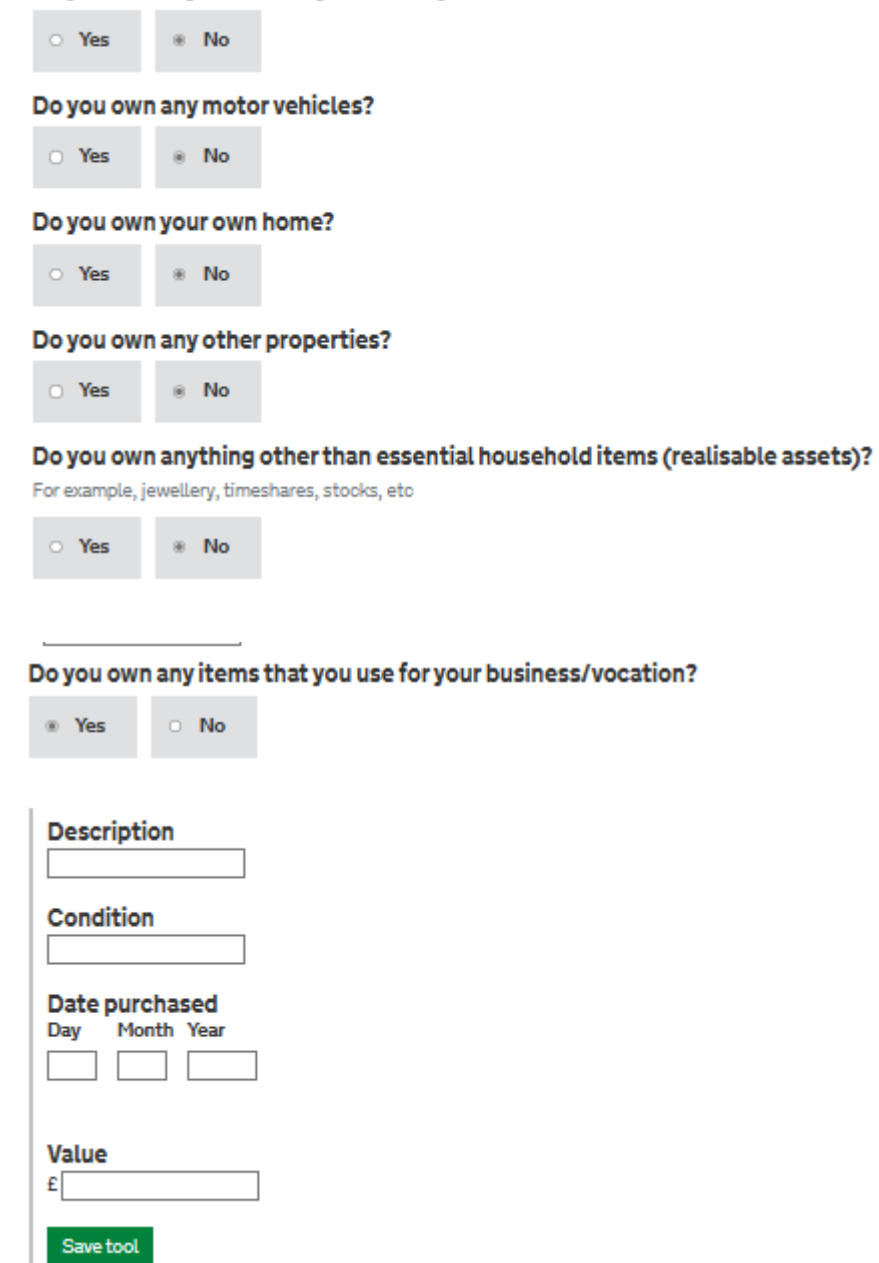

#### Do you own any motor vehicles?

| e Yes      | 0 <b>No</b> |
|------------|-------------|
| Make       |             |
| Model      |             |
| Registrat  | ion number  |
| Year of re | gistration  |
| Condition  |             |
|            |             |
| £          |             |
|            |             |

#### Do you own your own home?

| Yes                                         | • No                                                                                                    |
|---------------------------------------------|----------------------------------------------------------------------------------------------------|
| How muc<br>Please tell u<br>£               | <b>is your home worth?</b><br>the market value. Don't make any deductions for mortgages or secured debts.                                                          |
| Do you ow                                   | any other properties?                                                                                                    |
| e Yes                                       | 0 No                                                                                                    |
| What's t<br>Please tell<br>Don't inclu<br>£ | e total value of all the other properties you own?<br>the market value. Don't make any deductions for mortgages or secured debts.<br>e the value of your own home. |
| Do you ow                                   | anything other than essential household items (realisable assets)                                                                                                  |
| For example,                                | wellery, timeshares, stocks, etc                                                                                                    |
| Yes                                         | · No                                                                                                    |
| What's t                                    | e item?                                                                                                    |
| How mu                                      | h is it worth?                                                                                                    |

£

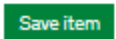

# 5. Pension details

#### Do you have a pension?

Don't include any pensions you're currently receiving payments from

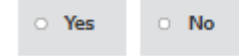

#### Do you have a pension?

Don't include any pensions you're currently receiving payments from

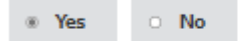

#### Pension provider's name

For workplace pensions, you can enter the name of your employer

Add provider

# 5. Add a pension

Enter the pension provider's name

| ses    |
|--------|
|        |
|        |
|        |
|        |
|        |
|        |
|        |
| ur DRO |
|        |
|        |
|        |
|        |
|        |
| DRO    |
| DRO    |
| DRO    |
| DRO    |
| DRO    |
| DRO    |
| DRO    |
| 0      |

 Will you be eligible to draw money from this pension before the end of your DRO (application date plus 12 months)?

 Answer no if this is a State Pension

 • Yes

 • Yes

 • Yes

 • Yes

 • Yes

 • Yes

 • Yes

 • Yes

 • Yes

 • No

 • How much is the pension currently worth?
 £

### 6. Assets and payments history: undervalue transactions

In the last 2 years, have you given away or sold any assets for less than they're worth?

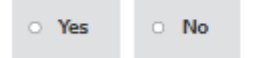

### 6. Assets and payments history: undervalue transactions

In the last 2 years, have you given away or sold any assets for less than they're worth?

| Yes No     No     No |
|----------------------------------------------------------------------------------------------------|
|----------------------------------------------------------------------------------------------------|

#### What did you sell or give away?

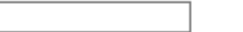

#### Date you sold or gave the item away

| Day | Month | Year |  |
|-----|-------|------|--|
|     |       |      |  |

#### What was the market value of the item?

£

#### How much money did you receive after any charges and legal fees?

Please leave blank if you gave the item away

#### Who did you sell or give the item to?

| <ul> <li>A family member</li> </ul>     | <ul> <li>Amemb</li> </ul> | er of your sp             | oouse's family                  | • An employee   |
|-----------------------------------------|---------------------------|---------------------------|---------------------------------|-----------------|
| • An employer                           | • Abusiness p             | partner                   | <ul> <li>Abusiness p</li> </ul> | artner's spouse |
| <ul> <li>A company you are a</li> </ul> | directorof                | <ul> <li>Other</li> </ul> | r                               |                 |

#### Why did you sell/transfer the item for less than its market value?

Include details of why you were motivated to make the sale at this time, how you valued the item, any advertising of the asset for sale (online or locally) and how any proceeds of sale were spent

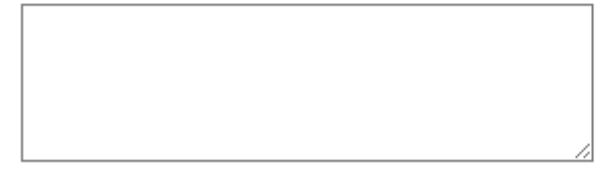

Total Count : 0 characters Left : 250 characters

Add another

# 6. Assets and payments history: preferred creditors

# In the last 2 years, have you ever preferred any creditors over others in your payments?

Don't include payments made using other people's money, for example where a friend or relative has made payments on your behalf

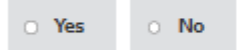

#### When you leave this page all data entered will be saved

| $\clubsuit$ 0. Assets and payments history: undervalue transactions | Return to overview | 7. Creditors 🕨 |
|---------------------------------------------------------------------|--------------------|----------------|
|---------------------------------------------------------------------|--------------------|----------------|

### 6. Assets and payments history: preferred creditors

# In the last 2 years, have you ever preferred any creditors over others in your payments?

Don't include payments made using other people's money, for example where a friend or relative has made payments on your behalf

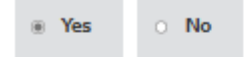

#### Preferred creditor's name

#### Who is the preferred creditor?

| • A family member | <ul> <li>Amemb</li> </ul> | er of your sp | ouse's family | • An employee   |
|-------------------|---------------------------|---------------|---------------|-----------------|
| • An employer     | • Abusiness p             | artner        | • Abusiness p | artner's spouse |
| Acompanyyou are   | a director of             | • Other       | r             |                 |

#### Date you made the payment

If you made multiple preferential payments to this creditor, enter the date of the most recent one
Day Month Year

#### Payment amount

If you made multiple preferential payments to this creditor, enter the total sum of these payments £

#### Why did you make this payment?

Include why you were motivated to make the payment at this time, details of any excessive pressure the creditor placed you under, whether any other creditors were chasing you for repayments at this time and whether you continued to meet the minimum contractual repayments to your other creditors immediately after making this payment

Total Count : 0 characters Left : 250 characters

#### Did you seek advice about your debts before making this payment?

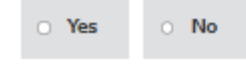

Add another

# 7. Add a creditor

#### Enter the creditor's name

It can be the name of an organisation or an individual, for example ABC Bank Ltd or Joe Johnson

Start typing name Add creditor

#### \_\_\_\_\_

# 7. Creditor details

| Creditor name           |  |
|-------------------------|--|
|                         |  |
|                         |  |
| Building and street     |  |
|                         |  |
|                         |  |
|                         |  |
|                         |  |
| Town/city               |  |
|                         |  |
|                         |  |
| County                  |  |
|                         |  |
| Postcode                |  |
|                         |  |
| Country                 |  |
| country                 |  |
|                         |  |
|                         |  |
| Unable to trace address |  |
|                         |  |
| 0                       |  |
| Creditor reference      |  |

#### Amount this creditor says you owe

£

#### Is this an excluded debt?

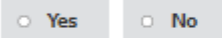

#### Is this a secured debt?

If the debt is secured against an item worth less than the total owed, please add the difference (the 'unsecured element') as a separate, unsecured debt

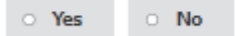

#### Has an Attachment of Earnings order been applied to this debt?

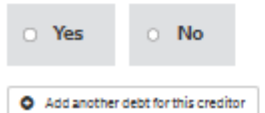

#### Is this a secured debt?

If the debt is secured against an item worth less than the total owed, please add the difference (the 'unsecured element') as a separate, unsecured debt

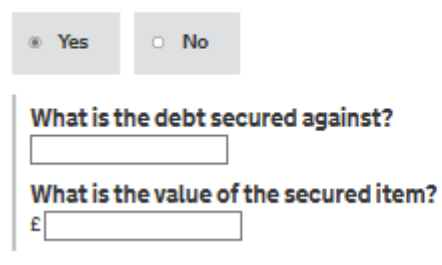

#### Has an Attachment of Earnings order been applied to this debt?

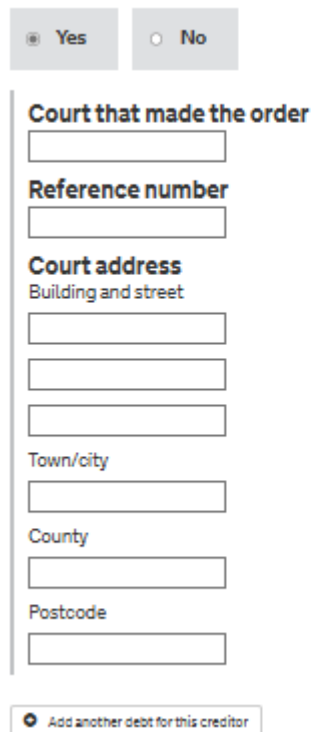

# 8. Income and expenses: monthly income

|                          | A | mount |
|--------------------------|---|-------|
| Earnings                 | £ | 0     |
| Benefits and tax credits | £ | 0     |
| Pensions                 | £ | 0     |
| Otherincome              | £ | 0     |

| Income minus expenses | £0.00  |
|-----------------------|--------|
| Total expenses        | £.00   |
| Totalincome           | £ 0.00 |
| Total income          | £0.00  |

# 8. Income and expenses: monthly expenses

|                                   | View 📰 📰 |
|-----------------------------------|----------|
|                                   | Amount   |
| Monthly Outgoings: Fixed Costs    |          |
| Home and contents                 | £ 0      |
| Utilities                         | £ 0      |
| Water                             | £        |
| Care and health costs             | £        |
| Transport and travel              | £ 0      |
| School costs                      | £ 0      |
| Pensions and insurances           | £0       |
| Hire purchase/conditional sale    | £0       |
| Magistrate court fines            | £0       |
| Other essential costs             | £0       |
| Total Fixed Costs                 | £ 0.00   |
| Monthly Outgoings: Flexible Costs |          |
| Communications and leisure        | £        |
| Food and housekeeping             | £        |
| Personal costs                    | £ 0      |
| Other flexible costs              | £        |
| Total Flexible Costs              | £ 0.00   |

| Income minus expenses | £0.00  |
|-----------------------|--------|
| Total expenses        | £ 0.00 |
| Totalincome           | £.00   |

### Income and expenses: summary

| Income minus expenses | £.00 |      |
|-----------------------|------|------|
| Total expenses        | £.00 | Edit |
| Totalincome           | £.00 | Edit |

Section Completed?

#### Overview page once application has been started:

| 1. Personal details Eligibility Warming   | In progress |
|-------------------------------------------|-------------|
| 2. Insolvency history Eligibility Warning | In progress |
| 3. Employment details                     | In progress |
| 4. Assets                                 | In progress |
| 5. Add a pension                          | In progress |
| 6. Assets and payments history            | Complete    |
| 7. Add a creditor                         | Notstarted  |
| 8. Income and expenses                    | In progress |

# Snapshots of some of the incomplete/eligibility warnings that display if information isn't recorded correctly or would be an issue with eligibility warnings for DRO.

Please confirm your title Please enter your first name Please enter your date of birth Please confirm your gender Please choose your relationship status 'Building and street' should not be empty. 'Town/city' should not be empty. 'Postcode' should not be empty. 'Country' should not be empty. Employment Details Incomplete Section

Personal Details Incomplete Section

Please provide your current employment status Please tell us the date you stopped your previous trading Please tell us your previous trading name Please mention were you a sole trader

Assets and Payment History Incomplete Section

'In the last 2 years, have you given away or sold any assets for less than they're worth?' should not be empty.

#### Eligibility warnings

You answered that you have given away or sold an asset for less than its true worth. If this is correct, your application may be declined. You answered that you have preferred a creditor. If this is correct, your application may be declined.

Assets Incomplete Section

'Make' should not be empty.
'Model' should not be empty.
'Registration number' should not be empty.
'Year of registration' should not be empty.
'Condition' should not be empty.
'How much is your home worth?' should not be empty.

#### Eligibility warnings

The expenses you entered leave you more than £75 per month of extra income. If this is correct, your application may be declined.

#### Eligibility warnings

The debts you entered total more than £50,000. If this is correct, your application may be declined.

Eligibility warnings

The value of the motor vehicle assets you entered total more than £4,000. If this is correct, your application may be declined.

### Final page- once Ai is ready to submit the application:

### Application submission

The application currently shows:

- You answered that you have given away or sold an asset for less than its true worth. If this is correct, your application may be declined.
- · You answered that you have preferred a creditor. If this is correct, your application may be declined.
- The value of the motor vehicle assets you entered total more than £4,000. If this is correct, your
  application may be declined.
- The expenses you entered leave you more than £75 per month of extra income. If this is correct, your
  application may be declined.

For the reason(s) stated above it is possible that your application may be rejected by the Insolvency Service when it is received by them.

It is essential that the declarations on this page are read by, or communicated to the debtor, before submitting the application. The penalties for misinformation can be severe so please take care to ensure the form is correct.

#### Debtors Declaration Statement

I confirm that the information provided by me is, to the best of my knowledge and belief, correct at the date of submission.

I am aware that some of this data will be checked using sources external to The Insolvency Service including credit reference agencies.

I am aware that a failure to be truthful in my application may lead to any subsequent order being revoked, and I may be subject to other enforcement proceedings including prosecution.

I am aware that the creditors listed in the application will be advised of the making of the order and all the debts I have listed . The lists sent to the creditors may be in electronic unencrypted format.

I am aware that should any of my debts have been incurred in respect of any fraud or fraudulent breach of trust to which I was a party, they will not be discharged at the end of the moratorium.

I am aware that it is my responsibility to ensure that the information contained within your application is correct, and immediately notify the Official Receiver of any error or omissions

I control to pay my debts and hereby request that a Debt Relief Order be made in respect of the debts I have listed in this application. Dated

#### Intermediary Declaration Statement

I can confirm that I have discussed this application with the Applicant and confirmed the information provided according to the Guidance for Intermediaries. Any further comments are provided in the text box below.

\*Please note that the comments will be visible to the Applicant

🕝 Submit

Withhold address 🗆

Amend application

Submit against advice